<u>Главная | Организация обучения | Подготовка кабинета ОО к учебному году |</u>Создание учебного плана для адаптированной программы

# Создание учебного плана для адаптированной программы

Для создания учебного плана для адаптированной программы выполните следующие действия:

Шаг 1. На рабочем столе выберите «Учебные планы» → «Общее образование» → «Список учебных планов».

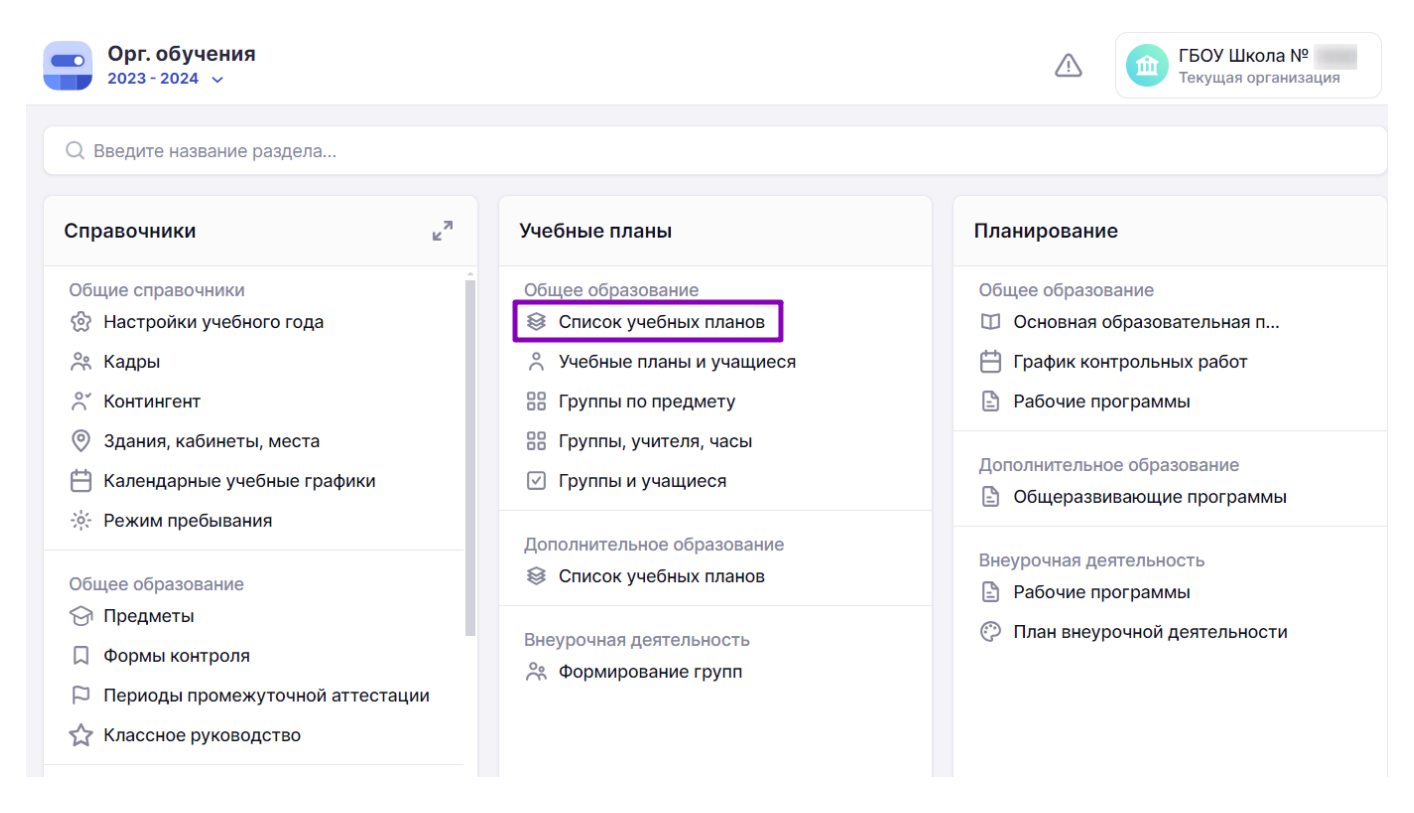

Переход в раздел «Список учебных планов»

Шаг 2. На странице со списком учебных планов нажмите на кнопку «+Добавить учебный план».

| Учебные плань | I                 |         |           |                  |                           |
|---------------|-------------------|---------|-----------|------------------|---------------------------|
| Учебные планы | Шаблоны учебных п | ланов   |           |                  |                           |
|               |                   |         |           |                  |                           |
| Учебные пла   | ны 12             |         |           | Параллель<br>1 У | 🛨 🕂 Добавить учебный план |
| Название УП   |                   | Уровень | Параллель | Профиль          | Городской проект          |
| 022_Адапт_пол | ное               | C00     | 1         |                  |                           |

Добавление учебного плана

Шаг 3. Заполните пояснительную записку учебного плана (поля, отмеченные красной

звездочкой \*):

- введите название учебного плана
- введите краткое название
- выберите форму обучения из выпадающего списка
- выберите уровень образования из выпадающего списка
- выберите параллель из выпадающего списка
- выберите ФГОС 2.0 из выпадающего списка
- выберите график учебных периодов из выпадающего списка (перед этим необходимо создать календарный учебный график)
- выберите длительность учебной недели из выпадающего списка (5 или 6 дней)

## Шаг 4. Поставьте галочку «Адаптированная программа».

Шаг 5. Выберите из выпадающего списка «Нагрузка АООП» вариант адаптированной программы

#### Обратите внимание!

При указании информации о нагрузке АООП опирайтесь на:

- ФГОС НОО ОВЗ и ФАОП НОО
- ФГОС ООО и ФАОП ООО
- ФГОС СОО и ФОП СОО (отдельной ФАОП для обучающихся с ОВЗ на уровне среднего общего образования не предусмотрено)

Для НОО выберите из выпадающего списка вариант адаптированной программы (в соответствии с цифровым обозначением в заключении ПМПК).

| Форма обучения*<br>Очная                                             |                               | ~ | Вариант 1 ОВЗ                       | Городской проект<br>Выберите городской про |
|----------------------------------------------------------------------|-------------------------------|---|-------------------------------------|--------------------------------------------|
| Уровень*<br>НОО ~                                                    | Параллель*                    | ~ | Вариант 2 ОВЗ                       |                                            |
| ΦΓΟC*<br>ΦΓΟC 2.0                                                    |                               | ~ | Вариант 4 ОВЗ<br>Вариант 1 УО       |                                            |
| График учебных периодов*<br>Пример КУГ 2023-24 (ФОП) Модульный режим | Неделя <b>*</b><br>1-11 класс | ~ | Вариант 2 УО<br>Введите комментарий |                                            |
|                                                                      |                               |   |                                     |                                            |

Варианты адаптированной программы для НОО

Для ООО выберите из выпадающего списка нужный вариант адаптивности:

- **без увеличения срока освоения ООП для ОВ3** в учебном плане будут отображаться основные предметы
- увеличение срока освоения ООП для ОВЗ в учебном плане будут отображаться предметы без отметки об адаптивности, в содержании образования учитель закладывает коррекционность при разработке поурочного плана
- нецензовое образование в учебном плане будут отображаться адаптивные предметы (отмечены буквой А)

| Форма обучения*                                            |   | Направленность Городской проект                                    |
|------------------------------------------------------------|---|--------------------------------------------------------------------|
| Очная                                                      | ~ | Введите направленность Выберите городской проект                   |
| Уровень* Параллель* 000 > 5                                | ~ | Адаптированная программа                                           |
| ΦΓΟC*                                                      |   | Нагрузка АООП*<br>Увеличение срока освоения ООП для ОВЗ л          |
| ФГОС 2.0<br>График учебных периодов* Неделя*               | ~ | Увеличение срока освоения ООП для ОВЗ                              |
| Пример КУГ 2023-24 (ФОП) Модульный режим 1-11 класс \vee 5 | ~ | ьез увеличения срока освоения ООП для ОВ<br>Нецензовое образование |
|                                                            |   |                                                                    |

Варианты адаптированной программы для ООО

Для СОО выберите из выпадающего списка нужный вариант адаптивности:

- **без увеличения срока освоения ООП для ОВ3** в учебном плане будут отображаться основные предметы
- увеличение срока освоения ООП для ОВЗ в учебном плане будут отображаться предметы без отметки об адаптивности, в содержании образования учитель закладывает коррекционность при разработке поурочного плана

| Форма обучения*                                                                                                    | Направленность                                                                                                    | Городской проект          |
|----------------------------------------------------------------------------------------------------|----------------------------------------------------------------------------------------------------|---------------------------|
| Очная                                                                                                    | Введите направленность                                                                                                    | Выберите городской проект |
| Уровень* Параллель* СОО   По  ГоС  Гос  График учебных периодов* Неделя* Пример КУГ 2023-24 (ФОП) Модульный режим 1-11 класс   5 | <ul> <li>Адаптированная программа</li> <li>Нагрузка АООП *</li> <li>Увеличение срока освоения ООП для ОВЗ</li> <li>Увеличение срока освоения ООП для ОВЗ</li> <li>Без увеличения срока освоения ООП для ОВ</li> </ul> |                           |
| Варианты адаптирован                                                                                                    | ной программы для СОО                                                                                                    |                           |

Подробнее узнать об особенностях адаптированных программ:

Рекомендации по введению ФАООП

Скачать

Особенности реализации ФАОП

Скачать

О цензовом и нецензовом образовании детей с ОВЗ

Скачать

Шаг 6. Нажмите на кнопку «Сгенерировать пустой план».

| Форма обучения*                                                                                                    | Направленность Городской проект                                                                                                    |
|----------------------------------------------------------------------------------------------------|----------------------------------------------------------------------------------------------------|
| Очная 🗸                                                                                                    | Введите направленност Выберите городской проект                                                                                                    |
| Уровень* Параллель*<br>000 ~ 5 ~ 0<br>ФГОС*<br>ФГОС 2.0 ~ График учебных периодов* Неделя*<br>Пример КУГ 2023-24 (ФОП) Моду ~ 5 ~ 1 | <ul> <li>✓ Адаптированная программа</li> <li>Нагрузка АООП*</li> <li>Увеличение срока освоения ООП для ОВ3 ✓</li> <li>Комментарий</li> <li>Введите комментарий</li> </ul> |
| Отмена                                                                                                    | Сгенерировать пустой план                                                                                                    |

Кнопка «Сгенерировать пустой план»

Откроется конструктор наполнения учебного плана, состоящий из:

1 - количества учебных недель по календарному учебному графику и номера учебной недели (при наведении курсора на номер недели отображаются даты, относящиеся к этой неделе)

2 - предельно допустимой нагрузки по СанПиН

3 - количества часов, заложенных в учебный план по предметам на неделю (общее количество часов в неделю будет рассчитываться автоматически при добавлении предметов и указании часов на их изучение)

| Учебные планы   Редактирование учебного и | плана Учебны<br>плана Уч | ій пла<br>ІЄбн | н для 1<br>І <b>ЫЙ П</b> | ікласс⊧<br>Лан д | ₀в<br>เля 11 | клас | сов |       |         |        |    |        |         |         |          |             |
|-------------------------------------------|--------------------------|----------------|--------------------------|------------------|--------------|------|-----|-------|---------|--------|----|--------|---------|---------|----------|-------------|
| Наполнение учебного плана                 |                          |                |                          |                  |              |      |     |       |         |        |    | ю обла | астям   | знаний  | По       | предметам   |
| Предметные области и учебны               | Недели                   |                | 1                        | 2                | 3            | 4    | 5   | 6     | 7       | 8      | 9  | 10     | 11      | 12      |          | Итого       |
| С                                         | Макс                     | <              | 8                        | 34               | 34           | 34   | 34  | 34    | 34      | 34     | 34 | 34     | 34      | 34      | :>       | 1720        |
| 3                                         | Часы                     |                | 0                        | 0                | 0            | 0    | 0   | 0     | 0       | 0      | 0  | 0      | 0       | 0       |          | 0           |
| Учебные курсы                             |                          |                |                          |                  |              |      |     |       |         |        |    |        | (Пре    | дметов  | a 1, 3ar | олненных 0) |
| > Общественные науки                      |                          |                |                          |                  |              |      |     |       |         |        |    |        | (Пре    | дметов  | 0, 3ai   | олненных 0) |
| > Индивидуальный проект                   |                          |                |                          |                  |              |      |     |       |         |        |    |        | (Пре,   | дметов  | 0, 3ai   | олненных 0) |
| Отмена                                    |                          |                |                          |                  |              |      |     | Приме | енить і | цаблон | 4  | Сохра  | анить к | как шаб | лон      | Сохранить   |

Конструктор наполнения учебного плана

# Шаг 7. Выберите нужную предметную область и нажмите на «Стрелку вправо» , чтобы добавить предмет или учебный курс в учебный план.

| Наполнение учебного плана    |        |   |   |    |    |    |    |    |    |    |    | ю обла | астям | знаний | П      | опредметам    |
|------------------------------|--------|---|---|----|----|----|----|----|----|----|----|--------|-------|--------|--------|---------------|
| Предметные области и учебные | Недели |   | 1 | 2  | 3  | 4  | 5  | 6  | 7  | 8  | 9  | 10     | 11    | 12     |        | Итого         |
| продисты                     | Макс   | < | 8 | 34 | 34 | 34 | 34 | 34 | 34 | 34 | 34 | 34     | 34    | 34     | >      | 1720          |
|                              | Часы   |   | 0 | 0  | 0  | 0  | 0  | 0  | 0  | 0  | 0  | 0      | 0     | 0      |        | 0             |
| > Учебные курсы              |        |   |   |    |    |    |    |    |    |    |    |        | (Пре  | дметов | 3 1, 3 | аполненных 0) |
| Общественные науки           |        |   |   |    |    |    |    |    |    |    |    |        | (Пре, | дметов | 0, 3   | аполненных 0) |
| > Индивидуальный проект      |        |   |   |    |    |    |    |    |    |    |    |        | (Пре, | дметов | 0, 3   | аполненных 0) |

# Раскрытие предметной области

# Шаг 8. Нажмите на «+Добавить предмет».

| Наполнение учебного плана              |        |   |   |    |    |    |    |    |    |    |    | ю обла | астям | знаний | По              | предметам    |
|----------------------------------------|--------|---|---|----|----|----|----|----|----|----|----|--------|-------|--------|-----------------|--------------|
| Предметные области и учебные           | Недели |   | 1 | 2  | 3  | 4  | 5  | 6  | 7  | 8  | 9  | 10     | 11    | 12     |                 | Итого        |
| предметы                               | Макс   | < | 8 | 34 | 34 | 34 | 34 | 34 | 34 | 34 | 34 | 34     | 34    | 34     | :>              | 1720         |
|                                        | Часы   |   | 0 | 0  | 0  | 0  | 0  | 0  | 0  | 0  | 0  | 0      | 0     | 0      |                 | 0            |
| > Учебные курсы                        |        |   |   |    |    |    |    |    |    |    |    |        | (Пре  | дмето  | в 1, За         | полненных 0) |
| <ul> <li>Общественные науки</li> </ul> |        |   |   |    |    |    |    |    |    |    |    |        | (Пре, | дметов | в <b>0</b> , За | полненных 0) |
| + Добавить предмет                     |        |   |   |    |    |    |    |    |    |    |    |        |       |        |                 |              |

Добавление предмета

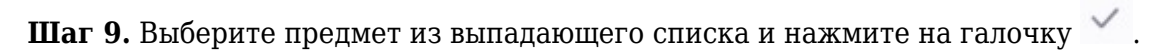

| Наполнение учебного плана                |        |   |   |    |    |    |    |    |    |    |    |    | Πο οθ | бластя | м знан | ний   | Поп   | редметам |
|------------------------------------------|--------|---|---|----|----|----|----|----|----|----|----|----|-------|--------|--------|-------|-------|----------|
| Предметные области и учебные<br>предметы | Недели |   | 1 | 2  | 3  | 4  | 5  | 6  | 7  | 8  | 9  | 10 | 11    | 12     | 13     | 14    |       | Итого    |
| предметы                                 | Макс   | < | 8 | 34 | 34 | 34 | 34 | 34 | 34 | 34 | 34 | 29 | 34    | 34     | 34     | 34    | >     | 1618     |
|                                          | Часы   |   | 0 | 0  | 0  | 0  | 0  | 0  | 0  | 0  | 0  | 0  | 0     | 0      | 0      | 0     |       | 0        |
| <ul> <li>Общественные науки</li> </ul>   |        |   |   |    |    |    |    |    |    |    |    |    |       | (П     | редме  | тов 1 | , Зап | олненных |
| География 🗸                              | ~      | × | 0 | 0  | 0  | 0  | 0  | 0  | 0  | 0  | 0  | 0  | 0     | 0      | 0      | 0     |       | 0        |

Подтверждение добавления предмета

**Шаг 10.** Наведите курсор на пересечение недели и предмета и введите с клавиатуры планируемое количество часов в неделю.

Шаг 11. Наведите курсор мыши на число и нажмите «Копировать» <sup>С</sup>, чтобы установить такое же количество часов на другие учебные недели до конца учебного года.

| Наполнение учебного плана                 |        |     |   |    |    |    |    |    |    |    | ю обла | астям | знаний | Пс    | предметам |              |
|-------------------------------------------|--------|-----|---|----|----|----|----|----|----|----|--------|-------|--------|-------|-----------|--------------|
| Предметные области и учебные<br>предметы  | Недели |     | 1 | 2  | 3  | 4  | 5  | 6  | 7  | 8  | 9      | 10    | 11     | 12    |           | Итого        |
|                                           | Макс   | <   | 8 | 34 | 34 | 34 | 34 | 34 | 34 | 34 | 34     | 34    | 34     | 34    | :>        | 1720         |
|                                           | Часы   |     | 2 | 0  | 0  | 0  | 0  | 0  | 0  | 0  | 0      | 0     | 0      | 0     |           | 2            |
| <ul> <li>Индивидуальный проект</li> </ul> |        |     |   |    |    |    |    |    |    |    |        |       | (Пре   | дмето | в 1, За   | полненных 0) |
| Индивидуальный проект                     |        | ••• | 2 | 0  | 0  | 0  | 0  | 0  | 0  | 0  | 0      | 0     | 0      | 0     |           | 2            |

Копирование количества часов

Шаг 12. Выберите из выпадающего списка нужный вариант:

- на каждую неделю
- через неделю
- через две недели

Учебные планы Редактирование учебного плана Учебный план для 11 классов

Редактирование учебного плана Учебный план для 11 класс

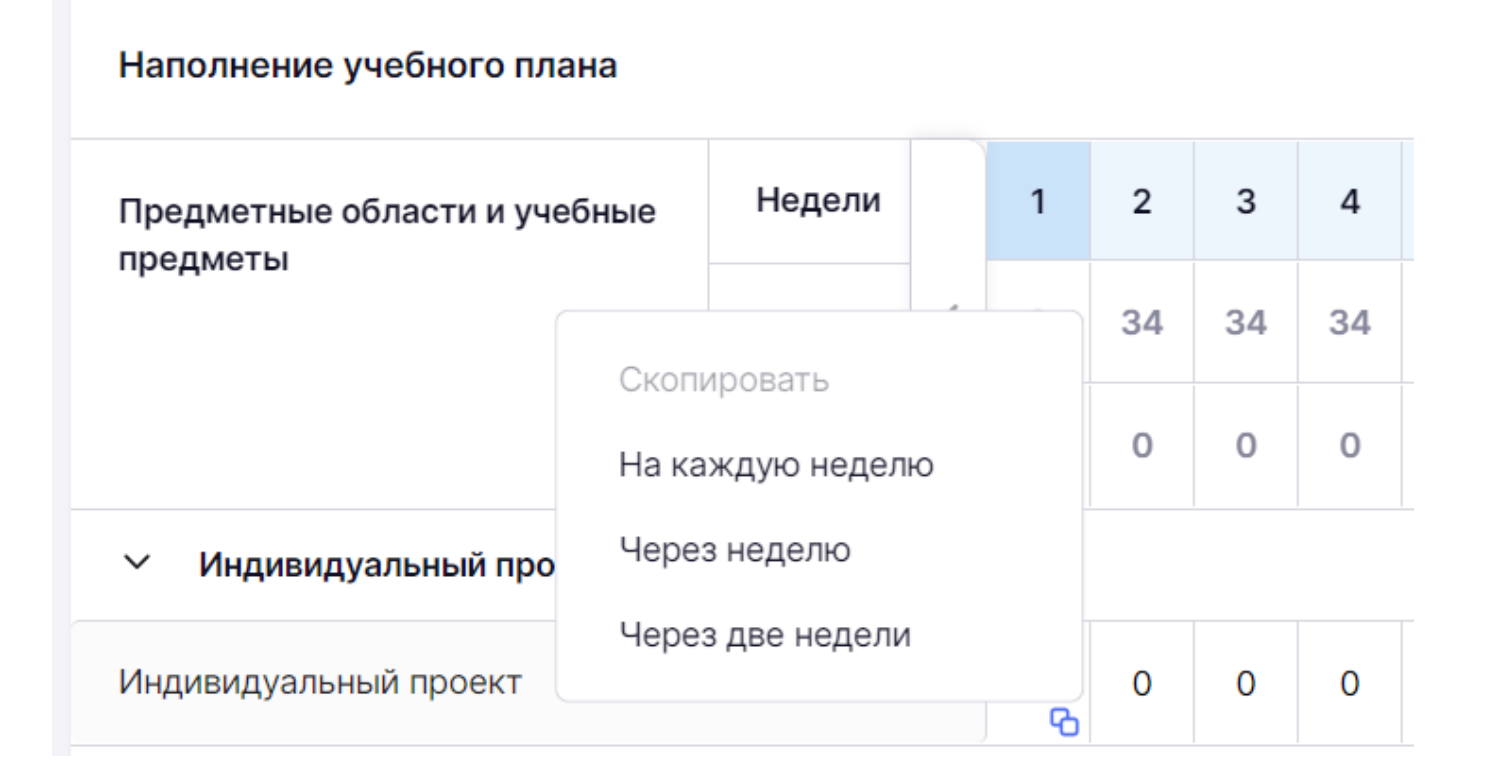

| аг 13. Нажмите воз<br>обы указать углубле                                                                                                    | ле предмета н<br>енный или баз                                                                                        | на « <b>1</b><br>овый                                               | Г <b>ри 1</b><br>й уро                                          | г <b>очк</b><br>вень                                       | а <b>и»</b><br>5 изу                                      | чен                                           | и «<br>ия п                                  | «Баз<br>гред                                           | <b>з</b> » и:<br>мета                                 | пи «<br>ì.                                           | Угл                                          | »                                       | Dd3                                    | ונוע                  | ,                    |
|----------------------------------------------------------------------------------------------------|----------------------------------------------------------------------------------------------------|---------------------------------------------------------------------|-----------------------------------------------------------------|------------------------------------------------------------|-----------------------------------------------------------|-----------------------------------------------|----------------------------------------------|--------------------------------------------------------|-------------------------------------------------------|------------------------------------------------------|----------------------------------------------|-----------------------------------------|----------------------------------------|-----------------------|----------------------|
| <b>Обратите внимани</b><br>Данная информация<br>расписания.                                                                                                    | <b>ие!</b><br>и является спј                                                                                          | раво                                                                | чной                                                            | и не                                                       | е вли                                                     | іяет                                          | на                                           | выда                                                   | чу і                                                  | агр                                                  | узки                                         | иис                                     | юста                                   | авле                  | ние                  |
| а <b>г 14.</b> Нажмите воз<br>едмет дисциплины.                                                                                                    | ле предмета в                                                                                                    | на «Т                                                               | Гри т                                                           | гочк                                                       | (N»                                                       | •••                                           | и                                            | «Зал                                                   | <b>10K</b> >                                          | , C                                                  | <b>b</b> , .                                 | нтоб                                    | ы до                                   | бав                   | ИТЬ В                |
| Пример                                                                                                    |                                                                                                    |                                                                     |                                                                 |                                                            |                                                           |                                               |                                              |                                                        |                                                       |                                                      |                                              |                                         |                                        |                       |                      |
| В предметную облас<br>изучение Математи<br>Чтобы отразить такс<br>«Замок» :<br>1. Нажмите на кноп                                                                                                    | сть «Математи<br>ки отведено 5<br>ре распределе<br>ку «+» + ј                                                         | ика»<br>час<br>эние                                                 | вход<br>ов, и<br>часо<br>м с п                                  | цятд<br>зни<br>овву                                        | исци<br>х 3 ч<br>ичебл<br>ието                            | ипли<br>iaca<br>ном<br>м «1                   | ины<br>—А<br>пла                             | «Ал<br>лгеб<br>не, 1                                   | гебр<br>ра и<br>посл                                  | а» и<br>12ч<br>те на                                 | t «Ге<br>aca<br>.жат                         | еоме<br>— Ге<br>чия н                   | етри:<br>еоме<br>на кн                 | я». І<br>этри<br>нопк | На<br>я.<br>су       |
| В предметную облас<br>изучение Математи<br>Чтобы отразить такс<br>«Замок» :<br>1. Нажмите на кноп<br>2. В появившемся до<br>списка.                                                                          | сть «Математі<br>ки отведено 5<br>ре распределе<br>ку «+» + р<br>рополнительно                                        | ика»<br>учас<br>ение<br>оядо<br>м по                                | вход<br>ов, и<br>часо<br>м с п<br>ле вн                         | цят д<br>з ни<br>ов в у<br>реди<br>ыбер                    | исци<br>х 3 ч<br>лчебл<br>мето<br>рите                    | ипли<br>иаса<br>ном<br>м «l                   | аны<br>—А<br>пла<br>Мате                     | «Ал<br>лгеб<br>не, 1<br>емат<br>г «А                   | гебр<br>ра и<br>посл<br>лгеб                          | а» и<br>12ч<br>е на<br>».<br>pa»                     | і «Ге<br>аса<br>жат                          | еоме<br>— Го<br>чя н                    | етри:<br>еоме<br>на ки                 | я». І<br>этри<br>чопк | На<br>яя.<br>су<br>о |
| В предметную облас<br>изучение Математи<br>Чтобы отразить тако<br>«Замок» :<br>1. Нажмите на кноп<br>2. В появившемся до<br>списка.<br>3. Укажите 3 часа н<br>Повторите те же сай                            | сть «Математі<br>ки отведено 5<br>ре распределе<br>ку «+» + р<br>рополнительно<br>едельной нагј<br>мые действия       | ика»<br>9 час<br>9 ние<br>9 ядо<br>м по<br>9 узкл<br>для            | вход<br>ов, и<br>часо<br>м с п<br>ле вн<br>и.<br>доба           | цят д<br>з ни<br>ов в у<br>реди<br>ыбер<br>влен            | исци<br>х 3 ч<br>ичеб<br>мето<br>рите                     | ипли<br>laca<br>ном<br>м «]<br>пре,           | ины<br>—А<br>пла<br>Мате<br>дме <sup>-</sup> | «Ал<br>лгеб<br>не, 1<br>емат<br>г «А<br>а «Г           | гебр<br>ра и<br>посл<br>ика<br>лгеб<br>еом            | а» и<br>г 2 ч<br>е на<br>».<br>pa»                   | t «Ге<br>aca<br>жат<br>из в<br>я».           | еоме<br>— Го<br>гия н                   | три<br>еоме<br>на ки                   | я». І<br>етри<br>нопк | На<br>яя.<br>ту      |
| В предметную облас<br>изучение Математи<br>Чтобы отразить тако<br>«Замок» С:<br>1. Нажмите на кноп<br>2. В появившемся до<br>списка.<br>3. Укажите 3 часа н<br>Повторите те же сан                           | сть «Математі<br>ки отведено 5<br>ре распределе<br>ку «+» + р<br>ополнительно<br>едельной нагј<br>мые действия<br>+ … | ика»<br>9 час<br>9 ние<br>9 лядол<br>м по<br>9 узкл<br>для<br>5     | вход<br>ов, и<br>часо<br>м с п<br>ле вн<br>и.<br>доба           | цят д<br>з ни<br>ов в у<br>реди<br>ыбер<br>влен            | исци<br>х 3 ч<br>ичеб<br>мето<br>рите<br>ния п            | апли<br>iaca<br>ном<br>м «]<br>пре,<br>тред   | ины<br>—А<br>пла<br>Мате<br>дме:<br>цмет     | «Ал<br>лгеб<br>не, 1<br>емат<br>г «А<br>а «Г           | гебр<br>ра и<br>посл<br>чика<br>лгеб<br>еом           | а» и<br>г 2 ч<br>е на<br>».<br>pa»<br>етри           | t «Ге<br>аса<br>жат<br>из в<br>я».           | еоме<br>— Го<br>гия н<br>выпа           | три<br>еоме<br>на ки<br>даю            | я». І<br>етри<br>нопк | На<br>ся.<br>cy<br>o |
| В предметную облас<br>изучение Математи<br>Чтобы отразить тако<br>«Замок» :<br>1. Нажмите на кноп<br>2. В появившемся до<br>списка.<br>3. Укажите 3 часа н<br>Повторите те же сан<br>~ Математика<br>Алгебра | сть «Математи<br>ки отведено 5<br>ре распределе<br>ку «+» + р<br>ополнительно<br>едельной нагу<br>мые действия<br>+ … | ика»<br>9 час<br>9 ние<br>9 ядол<br>м по<br>9 узкл<br>для<br>5<br>3 | вход<br>ов, и<br>часо<br>м с п<br>ле вн<br>и.<br>доба<br>5<br>3 | цят д<br>з ни<br>ов в у<br>преди<br>ыбер<br>влен<br>5<br>3 | исци<br>х 3 ч<br>лчебл<br>ието<br>рите<br>ния п<br>5<br>3 | апли<br>iaca<br>ном<br>м «]<br>пред<br>5<br>3 | аны<br>—А<br>пла<br>Мате<br>дме:<br>5<br>3   | «Ал<br>лгеб<br>не, 1<br>емат<br>г «А<br>а «Г<br>5<br>3 | гебр<br>ра и<br>посл<br>чика<br>лгеб<br>еом<br>5<br>3 | а» и<br>1 2 ч<br>е на<br>».<br>pa»<br>етри<br>о<br>о | t «Ге<br>аса<br>жат<br>из в<br>я».<br>5<br>3 | еоме<br>— Го<br>гия н<br>выпа<br>5<br>3 | атри<br>еоме<br>на ки<br>даю<br>о<br>о | я». І<br>етри<br>нопк | На<br>яя.<br>су<br>0 |

Шаг 15. Нажмите возле предмета на «Три точки» \*\*\* и «Корзина» 🔟 , чтобы удалить предмет из учебного плана.

#### Обратите внимание!

Удалить предмет можно только в том случае, если в недельной нагрузке не указаны часы. Вы можете «обнулить» часы, поставив «0» в ячейку и скопировав такую «нулевую» нагрузку на каждую неделю.

Шаг 16. Заполните учебный план предметами и учебными курсами, повторяя шаги 7-15.

#### Обратите внимание!

После внесения часов по всем предметам, ячейка в таблице может измениться на розовый цвет. Это значит, что была превышена предельно допустимая нагрузка по СанПиН для данной недели.

| чебные планы   Редактирование учебного | о плана Учебнь<br>О плана Уч | ій пла<br>Іебн | н для 1<br>ІЫЙ П | 1 класс<br>ЛАНД | <sub>ов</sub><br>іля 11 | I клас | ссов |    |    |    |       |        |       |    |        |         |         |        |             |
|----------------------------------------|------------------------------|----------------|------------------|-----------------|-------------------------|--------|------|----|----|----|-------|--------|-------|----|--------|---------|---------|--------|-------------|
| Наполнение учебного плана              |                              |                |                  |                 |                         |        |      |    |    |    |       |        |       | Πα | о обла | стям зн | наний   | По г   | предметам   |
| Предметные области и учебные           | Недели                       |                | 1                | 2               | 3                       | 4      | 5    | 6  | 7  | 8  | 9     | 10     | 11    | 12 | 13     | 14      | 15      |        | Итого       |
| предметы                               | Макс                         | <              | 8                | 34              | 34                      | 34     | 34   | 34 | 34 | 34 | 34    | 34     | 34    | 34 | 34     | 34      | 34      | >      | 1720        |
|                                        | Часы                         |                | 12               | 10              | 10                      | 12     | 10   | 10 | 12 | 10 | 10    | 12     | 10    | 10 | 12     | 10      | 10      |        | 556         |
| > Учебные курсы                        |                              |                |                  |                 |                         |        |      |    |    |    |       |        |       |    |        | (Пред   | метов   | 1, Зап | олненных 0) |
| > Общественные науки                   |                              |                |                  |                 |                         |        |      |    |    |    |       |        |       |    |        | (Пред   | метов   | 1, Зап | юлненных 0) |
| > Индивидуальный проект                |                              |                |                  |                 |                         |        |      |    |    |    |       |        |       |    |        | (Пред   | метов   | 1, Зап | олненных 0) |
| > Естественные науки                   |                              |                |                  |                 |                         |        |      |    |    |    |       |        |       |    |        | (Пред   | метов   | 1, Зап | олненных 0) |
| Родной язык и родная литерат           | гура                         |                |                  |                 |                         |        |      |    |    |    |       |        |       |    |        | (Пред   | метов   | 0, Зап | юлненных 0) |
| Отмена                                 |                              |                |                  |                 |                         |        |      |    |    | 1  | Приме | нить ш | аблон |    | Coxpa  | нить ка | ак шабл | тон    | Сохрани     |
|                                        |                              |                |                  |                 |                         |        |      |    |    |    |       |        |       |    |        |         |         |        |             |

## Превышение допустимой нагрузки по СанПиН

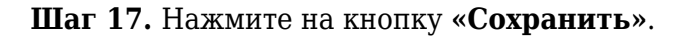

# Обратите внимание!

Созданный учебный план можно сохранить как шаблон, чтобы использовать его в следующем учебном году. Для этого нажмите на кнопку **«Сохранить как шаблон»**.